## <プログラムのダウンロード方法について>

ダウンロードは、ダウンロードページより、「【データのバージョンアップ】」の【データ】、【システ ムのバージョンアップ】の各システム名のリンクからダウンロードしてください。(画面は、インタ ーネットエクスプローラ11で説明します)

1. ダウンロードの画面から必要なプログラムをクリックします。

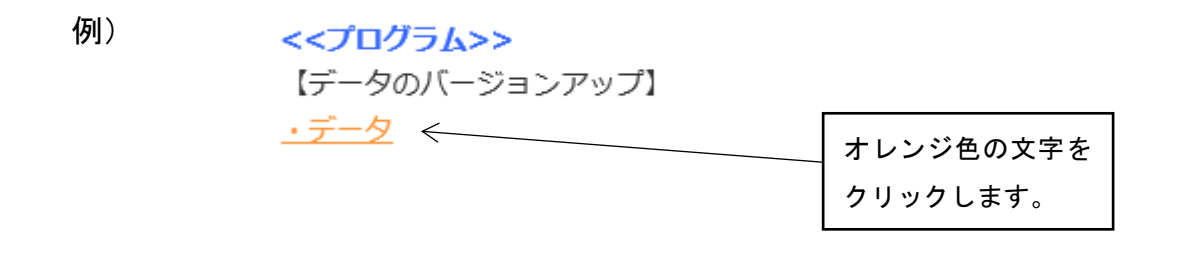

ダウンロード画面が表示されるので、【ダウンロード開始】をクリックします。
例)ダウンロード画面

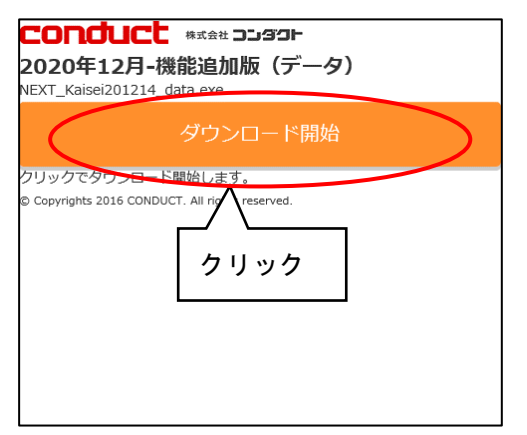

3.ファイルの実行または保存確認メッセージが表示されるので、「保存」をクリックします。

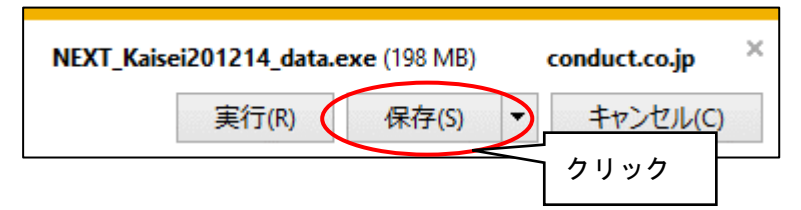

4. ダウンロード完了のメッセージが表示されるので、「フォルダを開く」をクリックします。

| NEXT_Kaisei201214_data.exeのダウンロードが完了しました。 |           |  |  |  |  |  |
|-------------------------------------------|-----------|--|--|--|--|--|
| 実行(R) フォルダーを開く(P)                         | ダウンロードの表示 |  |  |  |  |  |
|                                           | ל [       |  |  |  |  |  |

5. ダウンロード先のフォルダが開きます。 以降の手順は、差し替え手順書を参照してください。 インターネットエクスプローラの場合、【保存】ボタンが表示されず、警告メッセージが表示される場合が あります。下記手順に従って、差し替えプログラムを開いてください。

1.【ダウンロードの表示】をクリックします。

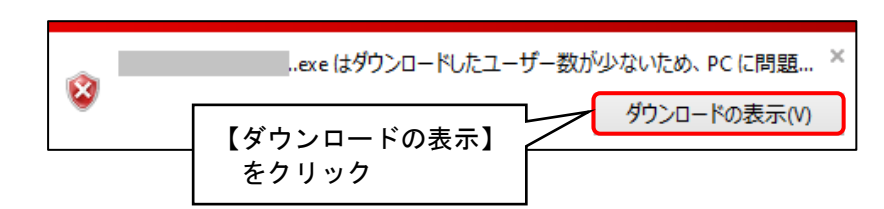

2.「ダウンロードの表示と追跡」画面が表示されるので、ダウンロードしたファイルの【操作】をクリックしてください。(【実行】ボタンが表示された場合は、【実行】をクリックしてください)

| 🛃 ダウンロードの表示 - Internet Explorer | X                                                                   |
|---------------------------------|---------------------------------------------------------------------|
| ダウンロードの表示と追跡                    | 【操作】をクリック                                                           |
| 名前                              | 場所 操作 ^                                                             |
| conduct.co.jp                   | 15.7 MB このブログラムをダウンロードしたユーザー数が少ないため、PC に問題を起こす可能 創除 ×<br>性があります。 操作 |
| .exe<br>CONDUCT CO., LTD.       | 198 MB ダウンロード<br>実行                                                 |

3.「SmartScreen」画面が表示されるので、「実行」をクリッ クします。 Windows Defender SmartScreen - In ② このプログラムは、PC に

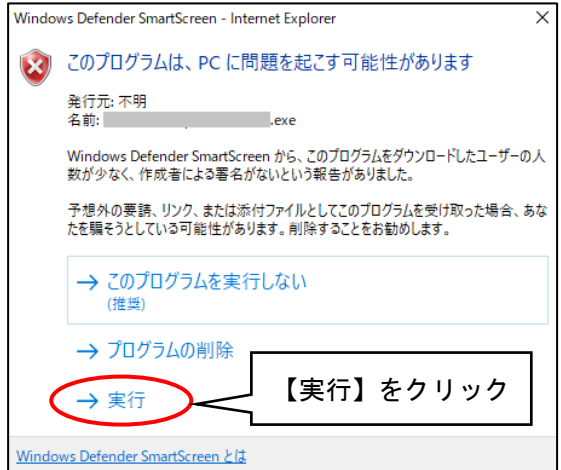

4.「展開先の指定」画面が表示されるので、展開先を指定し「OK」をクリックします。

| 展開先の指定               |         |        |     | -         |      | ×   |
|----------------------|---------|--------|-----|-----------|------|-----|
| 展開先のフォルダを指定          | ミしてください | 1(F):  |     |           |      |     |
| C:¥Users¥l }¥Downloa | ds¥     |        |     |           | 参照(B | i)  |
| □書庫名でフォルダを作成(K)      |         | $\sub$ | OK  | $\supset$ | キャンセ | 214 |
|                      | [OK]    | をク     | ノック |           |      |     |

以上で、ダウンロード方法は終了です。次の手順は、差し替え手順書を参照してください。